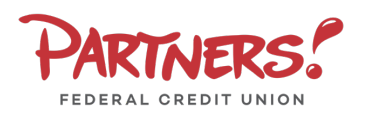

## Activity Center

**NOTE:** Online Activity lists all user activity initiated from within Online Banking.

- 1. Select Services
- 2. Select **Online Activity**

### Single Transactions

- Select the Single Transactions tab on the screen to view one-time online transactions.
- 2. Select the **Filters** option to reveal searchable fields.
  - a. Select the desired fields and click **Apply Filters** to display the specified transactions.
  - b. Click the heart icon to assign the filtered criteria as a "favorite" for future use.
  - c. Select the down arrow icon to download the specified transactions to a csv formatted spreadsheet.
  - d. Select the printer icon to print the specified transactions.

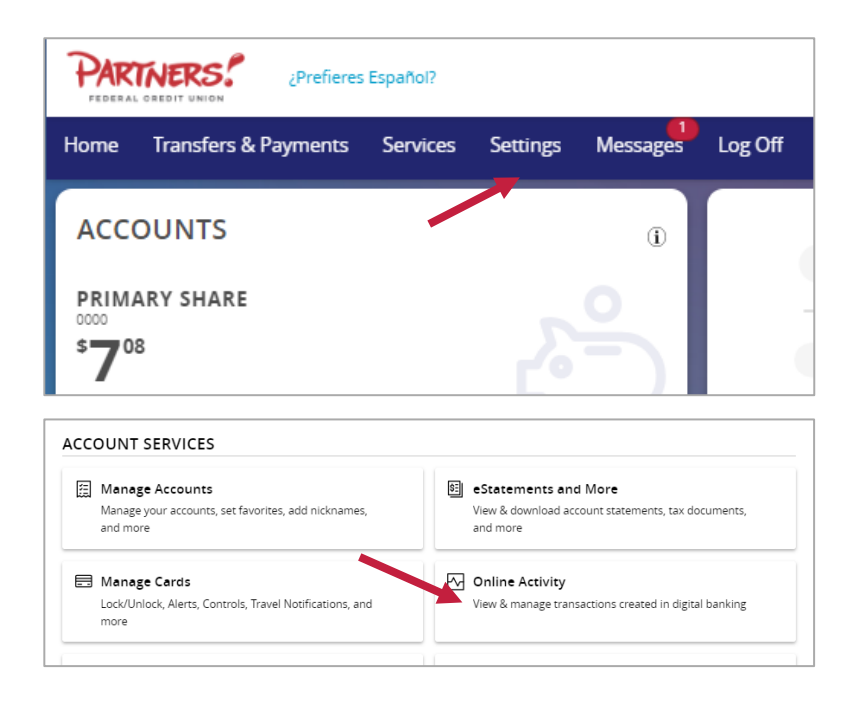

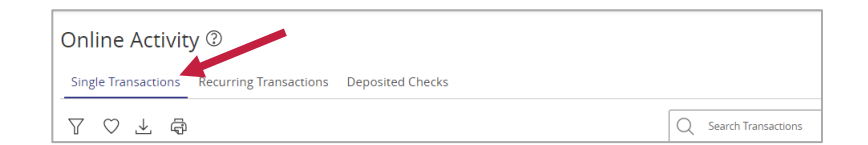

| Online Activity           | / ②    |                   |           |             |               |
|---------------------------|--------|-------------------|-----------|-------------|---------------|
| Single Transactions       | Recur  | ring Transactions | Deposited | Checks      |               |
| 7 ♡ ± ቆ                   |        |                   |           |             |               |
| Filters                   |        |                   |           |             | ×             |
| Transaction Type          |        | Status            |           | Account     |               |
| All                       | $\sim$ | All               | $\sim$    | All         | $\sim$        |
| Created By                |        | Min Amount        |           | Max Amount  |               |
| All                       | $\sim$ | \$                | 0.00      | \$          | 0.00          |
| Filter by created date    |        |                   |           |             |               |
| Start Date                |        | End Date          |           | Tracking ID |               |
| MM/DD/YYYY                | ₽      | MM/DD/YYYY        | <u>₽</u>  |             |               |
|                           |        |                   |           | X           |               |
| 🚫 Save Filter in Favorite |        |                   | Re        | eset        | Apply Filters |

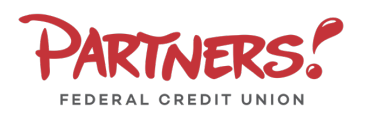

# Activity Center

- 3. Click on a listed transaction to view additional details.
- Select the three dots icon to unhide a listing of available actions corresponding with the transaction.

| TRANSACTION DETAILS                  |                                     | → :           | ×               |
|--------------------------------------|-------------------------------------|---------------|-----------------|
| FUNDS TRANSFER<br>Tracking ID: 27963 |                                     | Inquire       | 0.22<br>19/2024 |
|                                      |                                     | Сору          |                 |
| PAYMENT DETAILS                      |                                     | Print Details | ^               |
| Created By<br>MINNIE TESTCASE        | From Account<br>BASIC CHECKING 0004 |               |                 |
| Authorized                           | To Account                          |               |                 |

### **Recurring Transactions**

Select the **Recurring Transactions** tab within **Online Activity** to view online transactions which are setup to occur in a series.

### **Deposited Checks**

Select the **Deposited Checks** tab within **Online Activity** to view historical checks that have been deposited using the Mobile Remote Deposit Capture functionality.

**NOTE:** You must be enrolled in Mobile Remote Deposit before this tab will appear on the **Online Activity** screen.

| Online Activit       | y                       |                  |           |                       |          |
|----------------------|-------------------------|------------------|-----------|-----------------------|----------|
| Single Transactions  | Recurring Transactions  | Deposited Checks |           |                       |          |
| 7 ♡ ⊥ 尋              |                         |                  |           | Q Search Transactions |          |
| Created date 👻 Statu | us 👻 Transaction Type 👻 |                  | Account 👻 |                       | Amount 👻 |

| Online Activity ②                          |                  |          |
|--------------------------------------------|------------------|----------|
| Single Transactions Recurring Transactions | Deposited Checks |          |
| 7 4                                        |                  |          |
| Date 🗸 Status 👻 Check number 👻             | Account 👻        | Amount 👻 |